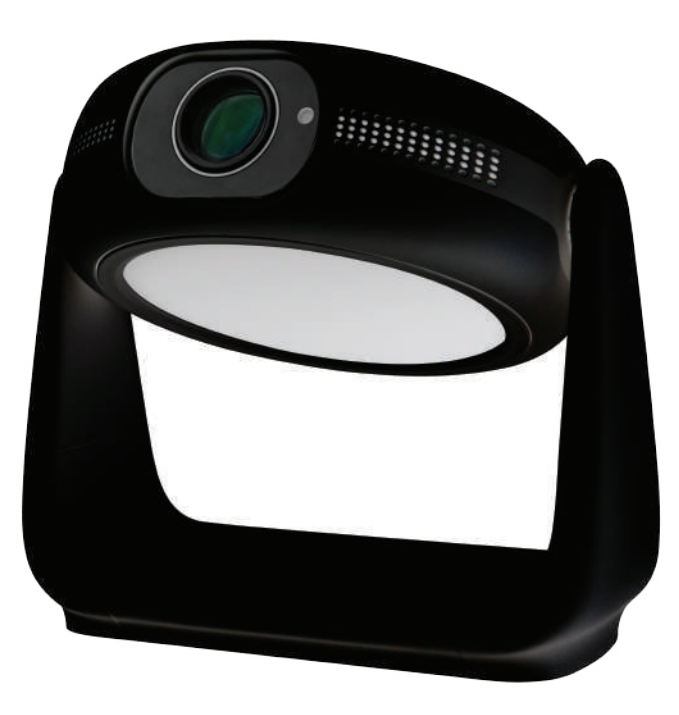

# POWEROLOGY حامل دوار لجهاز العرض المحمول

#### SKU:PWHDPBNBK

# إرشادات السلامة

قبل استخدام هذا الجهاز، قم بمراجعة جميع الإرشادات بدقة. قد يؤدي عدم الالتزام بهذه التعليمات إلى إبطال الضمان بسبب أي ضرر مادي أو تلف في البيانات ناتج عن ذلك.

#### تثبيت

ا. منئ الحريق أو الصدمة – حافظ على جفاف الجهاز وتجنب الأشياء المملوءة بالسوائل مثل المزهريات.

- ٢. خطر الحريق لا تضعه على الأسطح الناعمة أو المغطاة بالقماش.
- ٣. تجنب الغبار ابتعد عن المناطق المتربة والمجالات المغناطيسية القوية.
  - ٤. ارتفاع درجة الحرارة تأكد من عدم انسداد فتحات التهوية.
    - ه. التهوية حافظ على مساحة خالية حول الجهاز.

٦. حماية البيئة – الحماية من أشعة الشمس ودرجات الحرارة القصوى والرطوبة (نطاق التشغيل من ، درجة فهر نهايت إلى ٩٥ درجة فهر نهايت إلى ٩٥ درجة فهر نهايت إلى ٩٠ درجة فهر نهايت إلى ٩٠ درجة فهر نهايت إلى ٩٠ درجة فهر نهايت إلى ٩٠ درجة فهر نهايت إلى ٩٠ د الماية الماية الماية إلى ٩٠ درجة إلى ٩٠ درجة الماية المايت إلى ٩٠ درجة فهر نهايت إلى ٩٠ درجة فهر نهايت إلى ٩٠ د ماية الماية الماية إلى ٩٠ درجة إلى ٩٠ درجة إلى ٩٠ درجة الماية الماية الماية الماية إلى ٩٠ درجة فهر نهايت إلى ٩٠ درجة ألى ٩٠ درجة إلى ٩٠ درجة فهر نهايت إلى ٩٠ درجة إلى ٩٠ درجة إلى ٩٠ درجة إلى ٩٠ درجة إلى ٩٠ درجة إلى ٩٠ درجة إلى ٩٠ درجة إلى ٩٠ درجة إلى ٩٠ درجة إلى ٩٠ درجة إلى درجة إلى ٩٠ درجة فهر نهايت إلى ٩٠ درجة الماية الماية الماية إلى ٩٠ درجة إلى ٩٠ درجة إلى ٩٠ درجة إلى ٩٠ درجة إلى ٩٠ درجة إلى ٩٠ درجة إلى ٩٠ درجة إلى ٩٠ درجة إلى ٩٠ درجة إلى ٩٠ درجة الماية الماية الماية الماية الماية الماية الماية الماية الماية الماية الماية الماية الماية الماية الماية ال

- ٧. إدارة الحرارة إذا أصبح الجِهاز ساخنًا، قم بإيقاف تشغيله وفصله حتى يبرد.
- ٨. التعامل بعناية كن لطيفًا، وتجنب ملامسة العدسات، وأشرف على استخدام الأطفال.
  - عدم وجود أشياء ثقيلة أو حادة على الجهاز.
    - ۱۰. منع الصدمات لا تحاول فتح الجهاز .
  - اا. المرفقات المعتمدة من قبل الشركة المصنعة فقط.
    - ١٢. تجنب الاهتزاز لمنع حدوث أضرار داخلية.

#### ملاحظات

١. تعامل مع كابل الطاقة بعناية لمنع تلفه وتقليل خطر التعرض لصدمة كهربائية.
٦. استخدم جهاز العرض بعناية لتجنب سقوطه أو تلفه.
٣. استخدم جهاز العرض بعناية لتجنب سقوطه أو تلفه.
٣. استخدم جهد الطاقة المحدد كما هو موضح على جهاز العرض.
٤. قم بتشغيل جهاز العرض في غرفة مظلمة للحصول على جودة مشاهدة مثالية.
٥. لا تقم بتفكيك جهاز العرض؛ سيؤدي القيام بذلك إلى إبطال الضمان.
٢. في حالة عدم استخدامه لفترات من على حمال العرض.
٢. في حالة عدم استخدامه لفترات طويلة، قم بإيقاف تشغيل جهاز العرض وفصله عن مصدر الطاقة.

## محتويات الحزمة

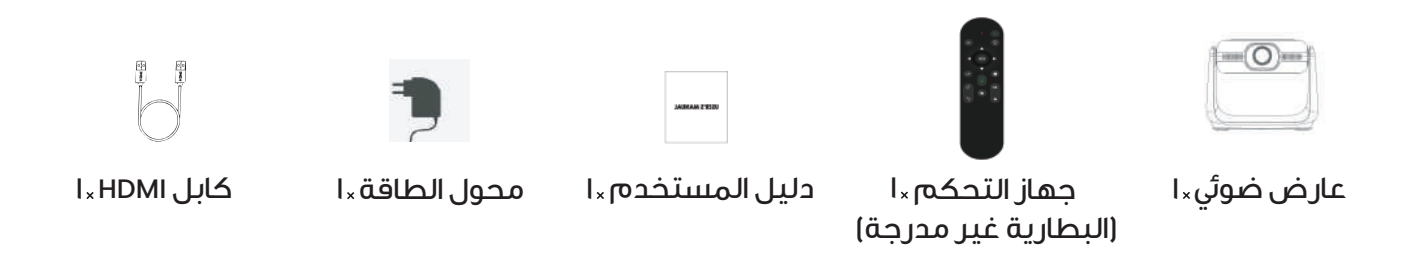

## الملخص

- ا. زيادة السطوع
- ٦. طاقة اللمبة
- ٣. خفض السطوع
- ٤. مستشعر الأشعة تحت الحمراء
  - ه. مخرج الصوت
  - ۲. مدخل HDMI
    - V. منفذ USB
  - ۸. تبدیل العرض
  - ۹. مدخل الطاقة
    - ۱۰. مؤشر الحالة

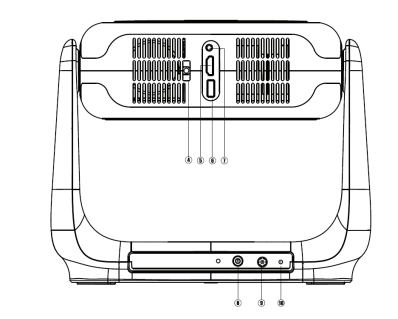

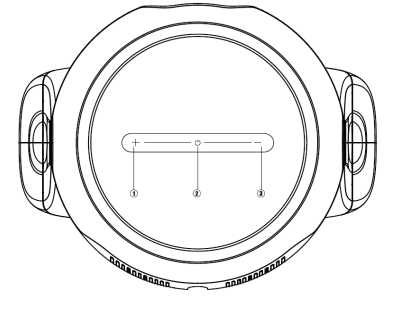

\* زر التبديل: اضغط باستمرار لتشغيل أو إيقاف التشغيل، اضغط بشكل مختصر لتغيير لون الضوء

\* [ + أو – ]: ضبط (زيادة / خفض) مستوى السطوع

#### نصائح التشغيل

٭ في حالة وجود صورة غير واضحة، قم بضبطها باستخدام تصحيح الزاوية الرباعية التلقائي أو التصحيح اليدوي للكيستون من خلال الإعدادات.

\* يمكن تحسين التركيز باستخدام جهاز التحكم عن بعد للحصول على وضوح مثالي.
\* يمكن تمكين التركيز التلقائي في الإعدادات.

« يتضمن العارض الضوئي فتحة تُثبيّت واحدة لتتوافق مع حاملات الكاميرا القياسية باستخدام مسمار بقطر ٢/١ بوصة.

### جهاز التحكم

#### خطوات الاقتران بجهاز التحكم عن بعد بالبلوتوث:

ا. انتقل إلى الإعدادات > البلوتوث وفعل مفتاح البلوتوث. ۲. اضغط باستمرار على الأزرار اليسرى واليمنى حتى تومض مؤشرات الضوء، مشيرة إلى تنشيط البلوتوث. ۳. سيقوم الجهاز بالبحث وعرض "P007". حدد للاتصال؛ ستظهر رسالة تأكيد تشير إلى نجاح الاتصال.

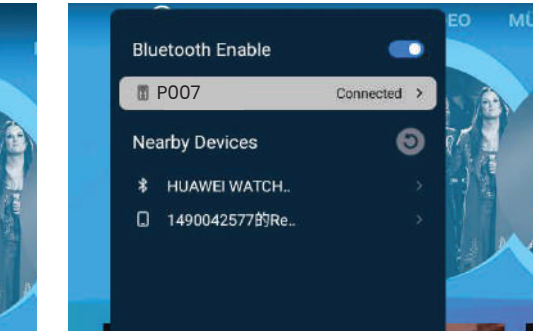

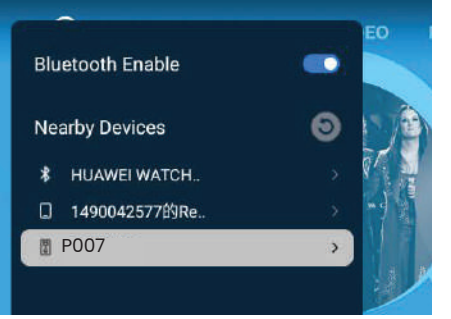

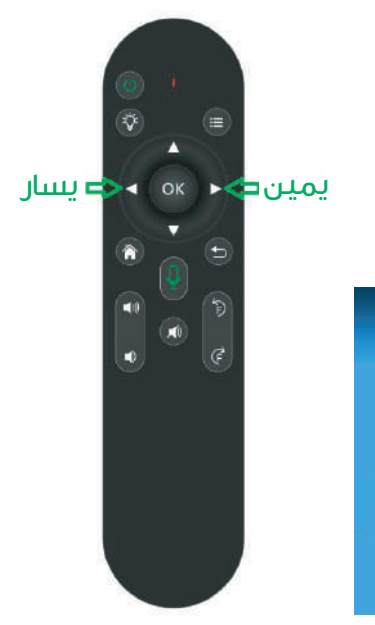

### نظرة عامة على جهاز التحكم عن بعد

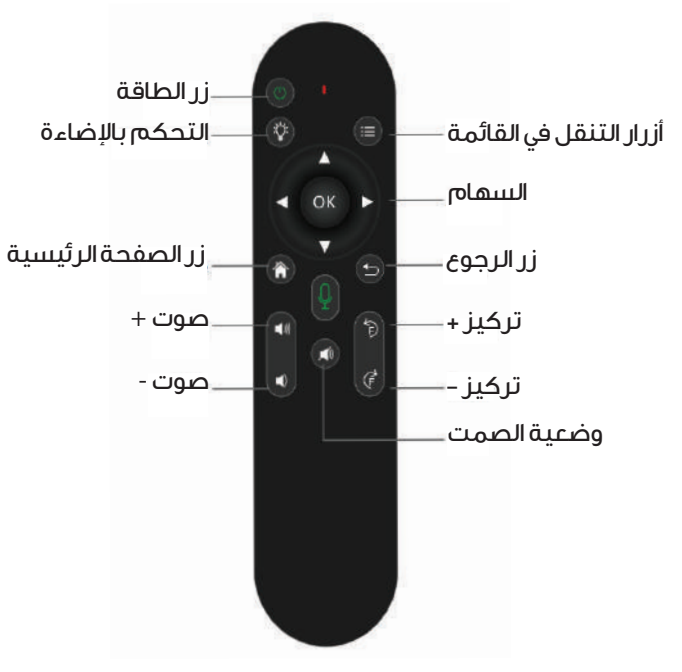

∉زر التشغيل: اضغط لفترة طويلة للتشغيل أو الإيقاف، اضغط لفترة قصيرة لتغيير لون الضوء

#### احتياطات الاستخدام:

ا. لا تغمر الريموت في الماء.

٢. تجنب التعرض لدرّجات حرارة عالية والنار.

٣. لا تختلط أنواع البطاريات في الريموت لتجنب التسرب.
8. قم بإزالة البطاريات إذا كان الريموت لا يستخدم لفترات طويلة.

ه. قم بالتشغيل في نطاق ٦ أمتار وزاوية ٣٠ درجة من مستقبل الأشعة تحت الحمراء.

### اعدادات الشبكة

انتقل إلى الإعدادات > الشبكة > تمكين الواي فاي، قم بتشغيل الواي فاي، اختر شبكتك، وأدخل كلمة المرور.

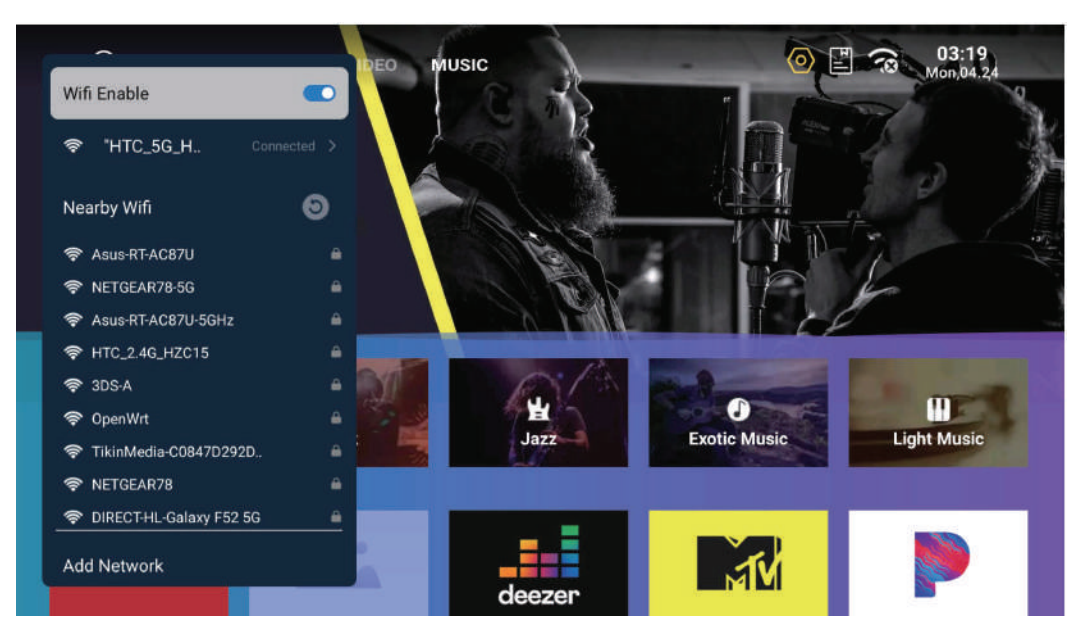

## إعدادات البلوتوث

انتقل إلى الإعدادات > البلوتوث > تمكين البلوتوث، اختر "تحديث" للبحث والاتصال بالجهاز المطلوب. اسم البلوتوث: P007

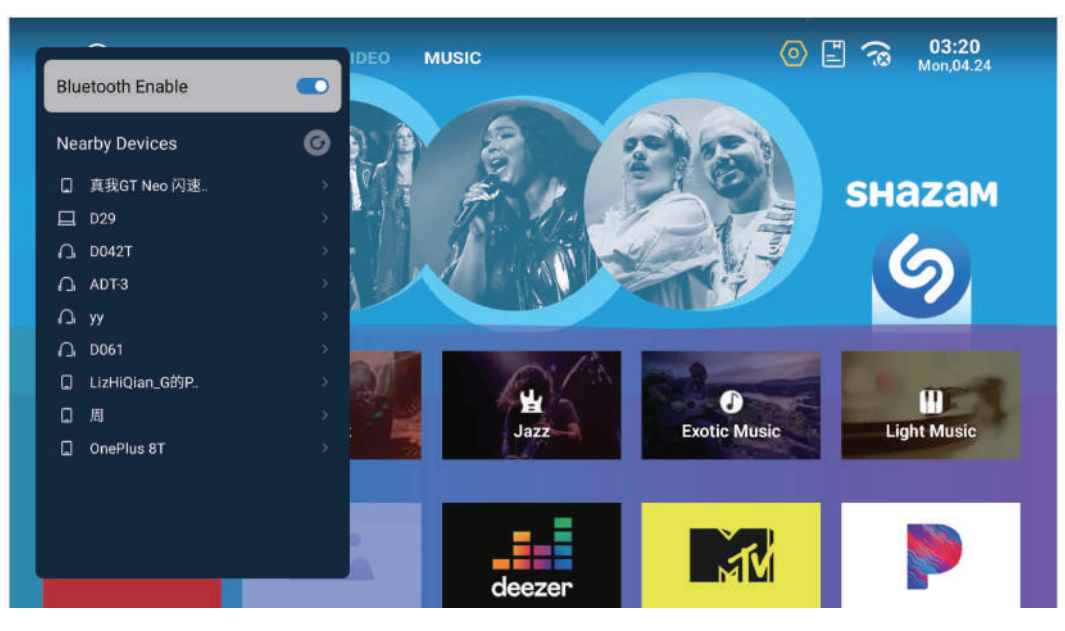

## اتصال بسماعة البلوتوث

– للإقتران، قم بتمكين وضعَ البلوتوث على هاتفك المحمول، ثم اختر سماعة البلوتوث من القائمة. – للفصل، استخدم زر الرجوع على العارض الضوئي وانتقل إلى الإعدادات > البلوتوث > سماعة البلوتوث > قطعَ الاتصال عن الهاتف المحمول.

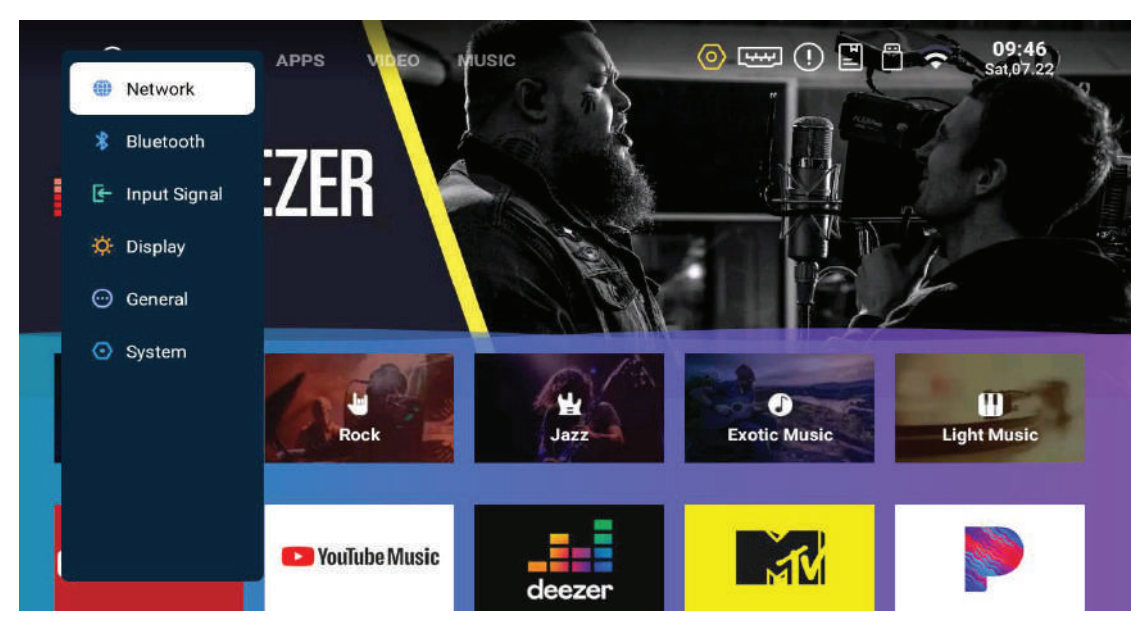

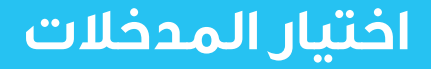

لتحديد مصدر الإدخال، انتقل إلى: الإعدادات > إشارة الإدخال > اختر إشارة HDMI أو USB

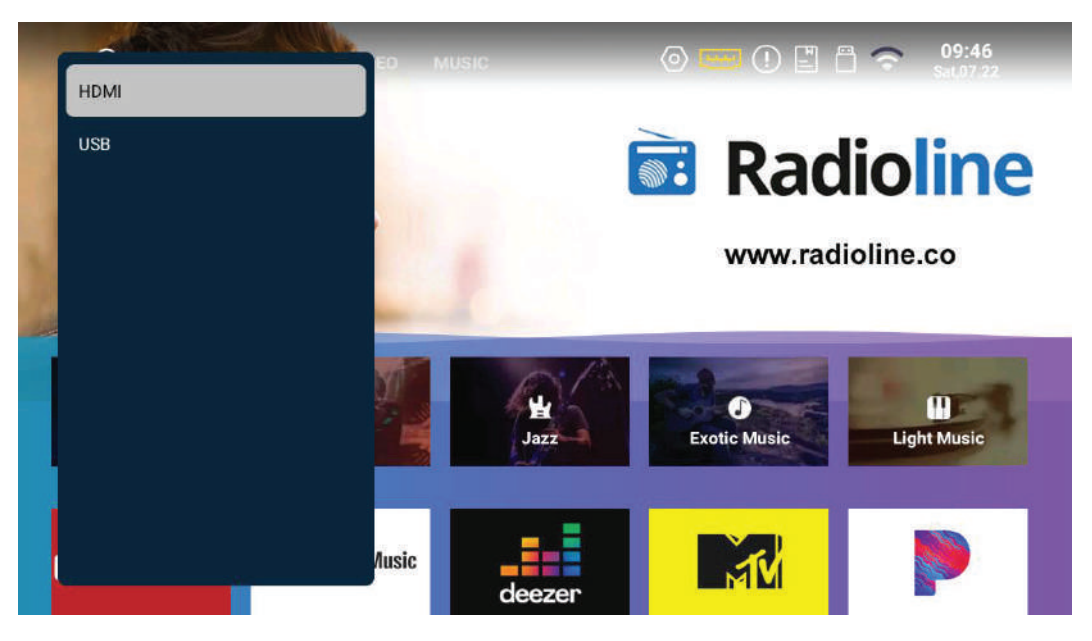

## تكوين العرض

يمكنك الوصول إلى إعدادات العرض من خلال: الإعدادات > العرض. – تصحيح الانحراف: ضبط تشويه الصورة. –التعرف الذكي: تمكين ميزات الكشف الذكي. –التركيز التلقائي: يزيد من حدة الصورة تلقائيًا. – تغيير حجم الشاشة: قم بتعديل حجم الصورة ليناسب شاشتك. –وضع العرض: اختر بين وضع العرض الأمامي أو الخلفي.

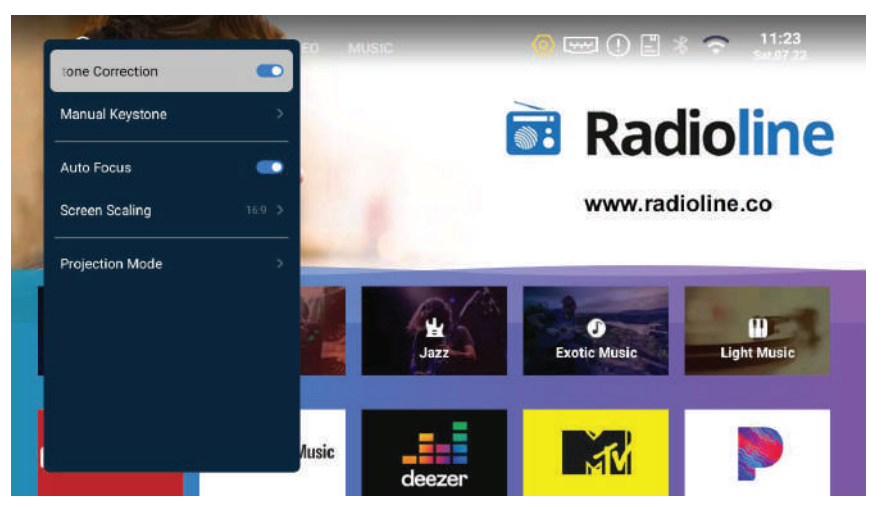

# تعديل انحراف الصورة يدوياً

قم بتصحيح تشوه الصورة يدويًا عن طريق الانتقال إلى: الإعدادات > العرض > تصحيح الانحراف يدويًا، واستخدم أزرار الاتجاه على جهاز التحكم عن بعد.

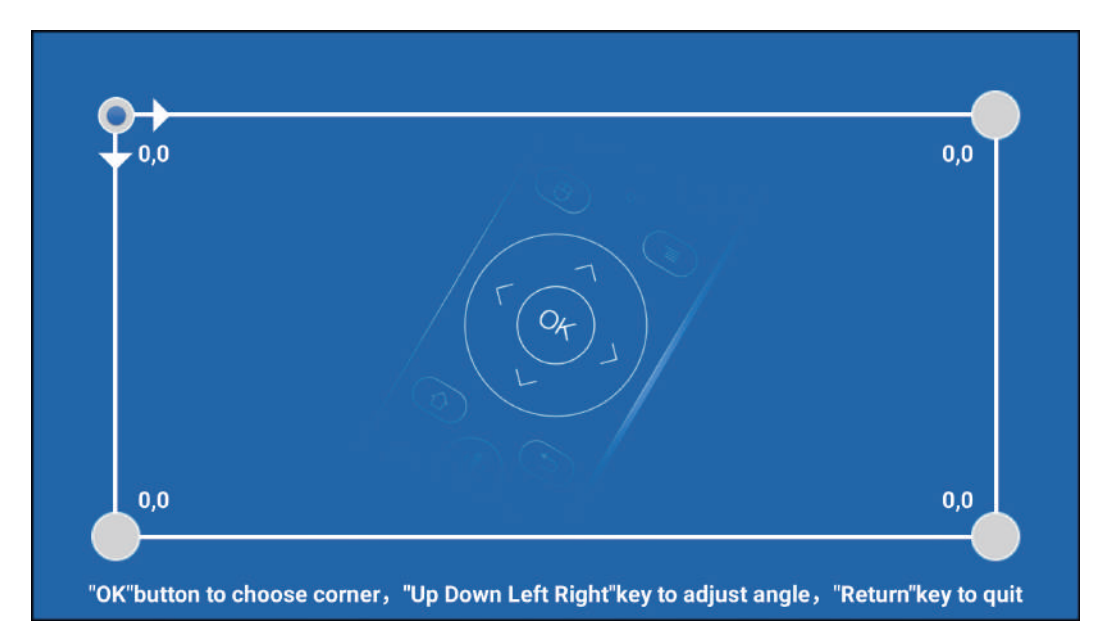

# خيارات تغيير حجم الشاشة

قم بضبط نسبة العرض للشاشة لمحتوى مختلف عبر: الإعدادات > العرض > تحجيم الشاشة.

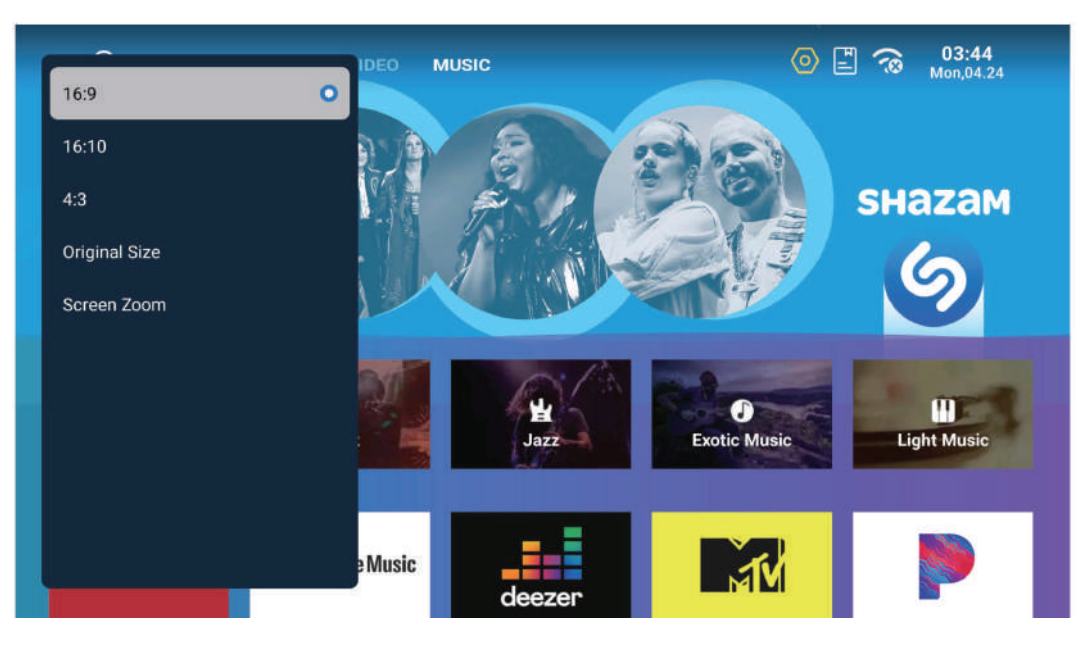

# خيارات العرض

حدد طريقة العرض المناسبة لإعدادك عند الذهاب إلى: الإعدادات > العرض > وضعَ العرض. الخيارات المتاحة هي العرض الأمامي والعرض الخلفي.

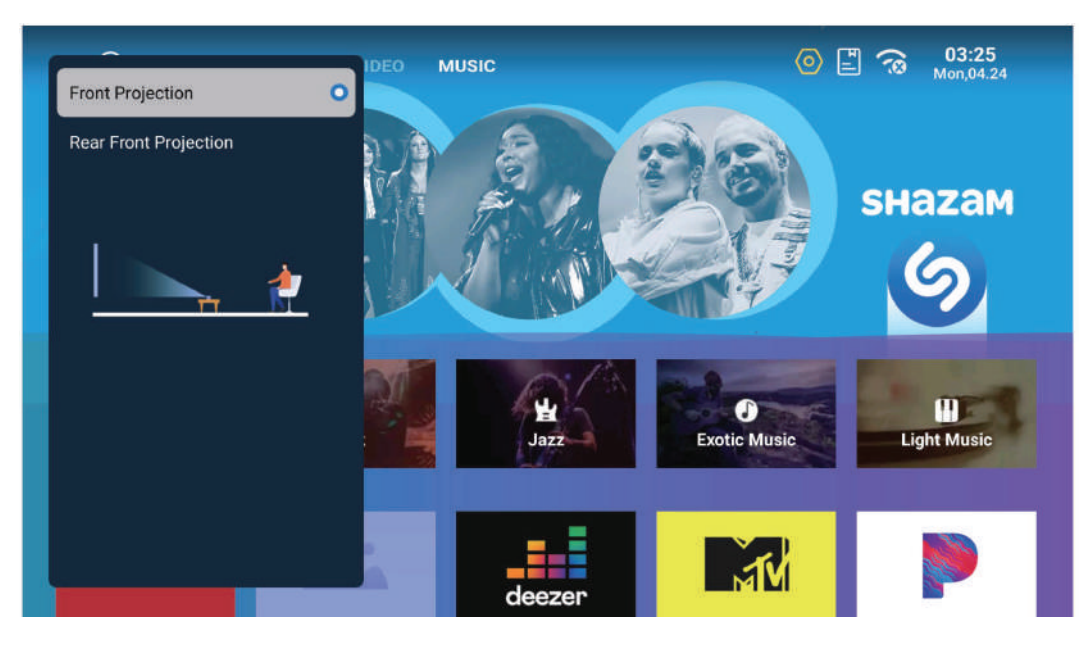

### تفضيلات النظام

قم بتخصيص إعدادات النظام عبر: الإعدادات > النظام. الخيارات تشمل معلومات النظام، اللغة، وطريقة الإدخال، والتاريخ والوقت، ووضعَ المطور، وترقية النظام، وإعادة التعيين إلى الإعدادات الافتراضية.

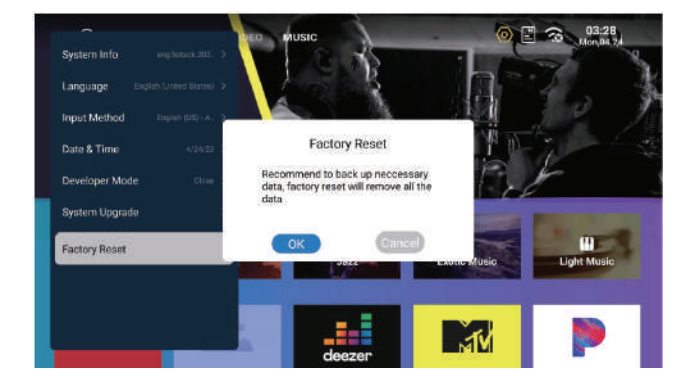

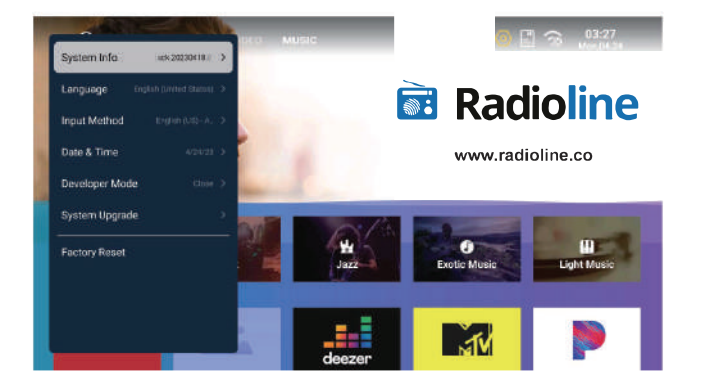

## إدارة الملفات

قم بإدخال محرك أقراص USB للوصول إلى محتوياته من خلال مدير الملفات، الذي يدعم مختلف الصيغ مثل الفيديو، الصوت، والصور.

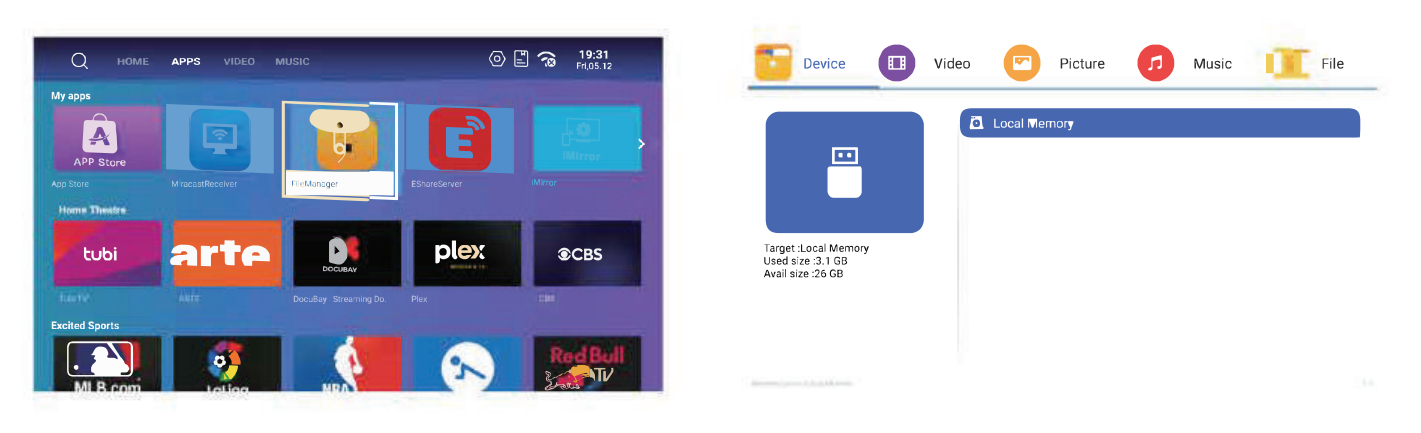

#### انعكاس الشاشة باستخدام نظام المشاركة فى الاندرويد

#### التثبيت والإعدادات:

I. تأكد من وجود جهاز اندرويد وجهاز العرض الضوئي على نفس الشبكة. ٢. على جهاز العرض، قم بتشغيل و مشاركة EShare. اتبع المطالبات التي تظهر على الشاشة لتنزيل EShare وتثبيته على جهاز Android الخاص بك من موقع EShare الإلكتروني.

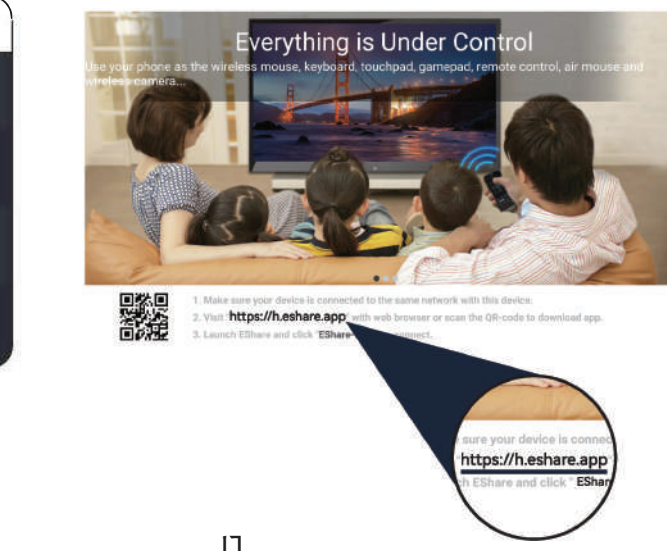

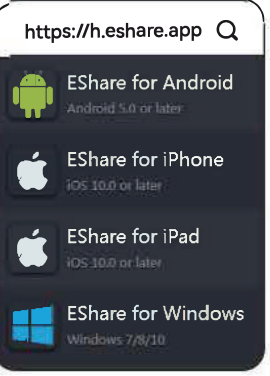

### انعكاس الشاشة مع EShare لنظام الاندرويد

#### تعليمات الاتصال:

ا. بعد تثبيت EShare، افتح التطبيق على جهاز Android الخاص بك.

٢. ستقوم EShare بالبحث عن أجهزة العرض الموجودة على نفس الشبكة. افتح قائمة الأجهزة، وأعد التحقق إذا لزم الأمر، وحدد جهاز العرض لإنشاء اتصال.

٣. اضغط على "مشاركة الشاشة" لبدء العرض على جهاز العرض. للإيقاف، حدد "إيقاف المشاركة".

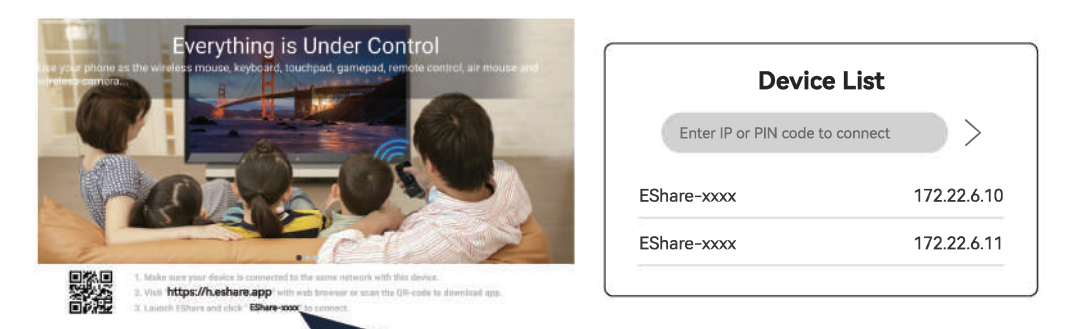

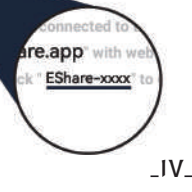

# انعكاس شاشة المشاركة لنظام الاندرويد

| <b>ا. نقل الملفات لاسلكيا:</b><br>انقل الموسيقى ومقاطع الفيديو والصور والمستندات والملفات الأخرى من جهاز<br>الاندرويد الخاص بك إلى جهاز العرض.              |  |
|----------------------------------------------------------------------------------------------------|--|
| <b>۲. التحكم اللاسلكي:</b><br>انقر فوق هذا الرمز في EShare، واستخدم هاتفك الذكي كماوس أو جهاز تحكم<br>عن بعد أو لوحة مفاتيح لجهاز العرض.                    |  |
| <b>٣.الكاميرا اللاسلكية:</b><br>انقر فوق هذا الرمز في EShare، وقم ببث الصور والصوت المباشر من كاميرا هاتفك<br>الذكي إلى جهاز العرض.                         |  |
| <b>3.النسخ المتطابق للتلفزيون:</b><br>انقر فوق هذا الرمز في EShare، وقم بعكس شاشة جهاز العرض مرة أخرى على<br>هاتفك الذكي، مما يتيح التحكم باللمس من الهاتف. |  |

## انعكاس شاشة المشاركة للآيفون

#### التثبيت والإعداد:

١. تأكد من أن جهاز iOS الخاص بك والعارض متصلين بنفس الشبكة. ٢. على العارض، قم بتشغيل EShare. اتبع التعليمات على الشاشة لتحميل وتثبيت EShare على جهاز iOS الخاص بك من موقع EShare.

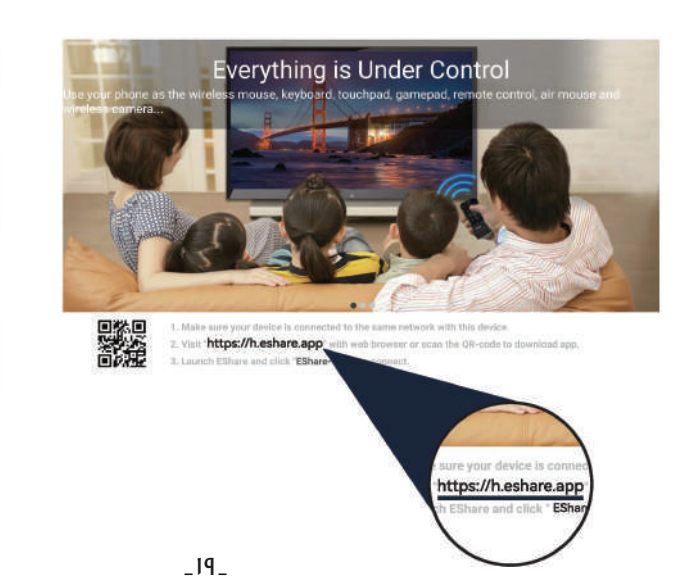

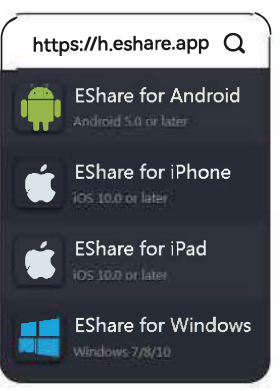

## انعكاس شاشة المشاركة للآيفون

#### تعليمات الاتصال:

ا. بعد تثبيت EShare، افتح التطبيق على جهاز iOS الخاص بك.

٢. سيقوم EShare بالبحث عن أجهزة العرض في نفس الشبكة. افتح قائمة الأجهزة، وأعد التحقق إذا كان ذلك ضروريًا، واختر العارض للاتصال.

٣. انقر على مشاركة الشاشة لبدء المرآة على العارض. للتوقف، حدد إيقاف المشاركة.

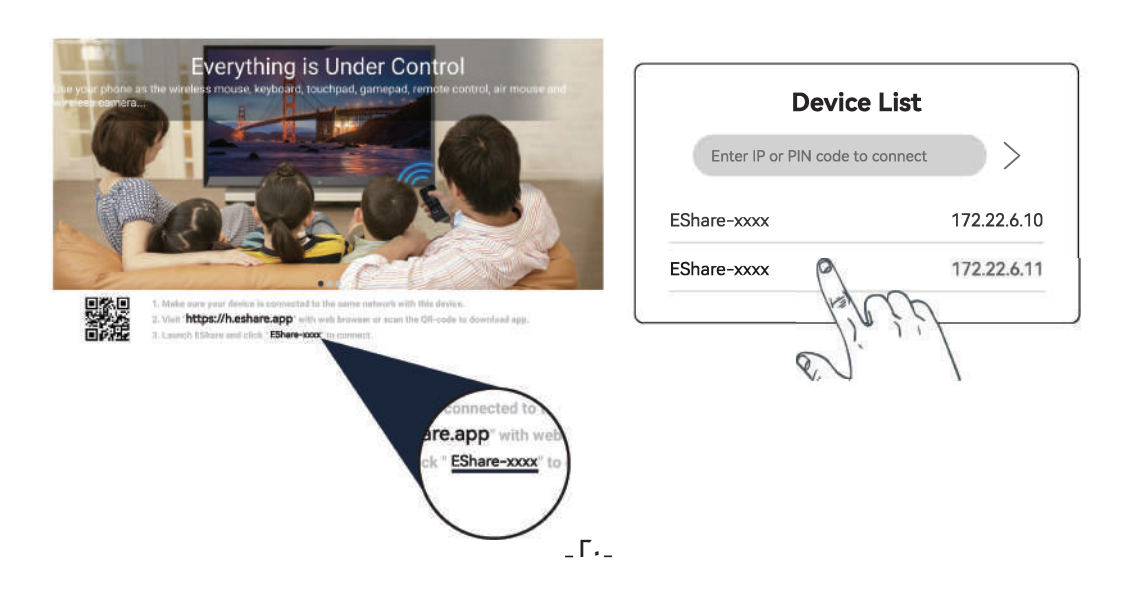

# انعكاس شاشة المشاركة للآيفون

| <b>ا. نقل الملفات لاسلكيًا:</b><br>انقل الموسيقى ومقاطع الفيديو والصور والمستندات والملفات الأخرى من جهاز<br>iOS الخاص بك إلى جهاز العرض.                           |  |
|----------------------------------------------------------------------------------------------------|--|
| <b>٦. التحكم اللاسلكي:</b><br>انقر فوق هذا الرمز في EShare، واستخدم هاتفك الذكي كماوس أو جهاز تحكم<br>عن بعد أو لوحة مفاتيح لجهاز العرض.                            |  |
| <b>٣. الكاميرا اللاسلكية:</b><br>انقر فوق هذا الرمز في EShare، وقم ببث الصور والصوت المباشر من كاميرا هاتفك<br>الذكي إلى جهاز العرض.                                |  |
| <b>3.النسخ المتطابق للتلفزيون:</b><br>انقر فوق هذا الرمز في EShare، وقم بعكس شاشة جهاز العرض مرة أخرى على<br>هاتفك الذكي، مما يتيح التحكم باللمس من الهاتف <b>.</b> |  |

### انعكاس الشاشة باستخدام EShare لأجهزة ويندوز

#### لأجهزة ويندوز :

ا. قم بتوصيل جهاز ويندوز والعارض بنفس الشبكة.

۲. افتح EShare على العارض واتبع التعليمات على الشاشة.

٣. قم بزيارة موقع تنزيل EShare على جهاز الويندوز الخاص بك، وقم بتنزيل وتثبيت تطبيق EShare.

٤. قم بتشغيل EShare على جهاز ويندوز الخاص بك؛ سيقوم بالبحث عن العارض والاتصال به تلقائياً.

ه. انقر على ٰبدء المرآة لبدء مشاركة الشاشة و'إيقاف المرآة لإنهائها.

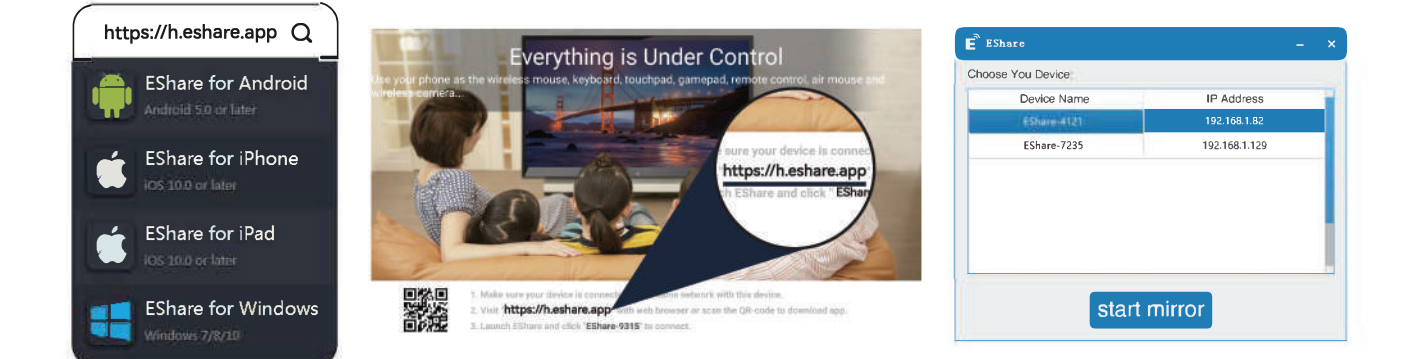

### مرآةالشاشةباستخدام البث(لأجهزة الآيفون)

ا. قم بتوصيل جهاز الآيفون وجهاز العرض بنفس الشبكة. ۲. اسحب لفتح مركز التحكم، ثم اضغط على "انعكاس الشاشة". ۳. حدد جهاز العرض من القائمة لبدء النسخ المتطابق للشاشة لاسلكيًا.

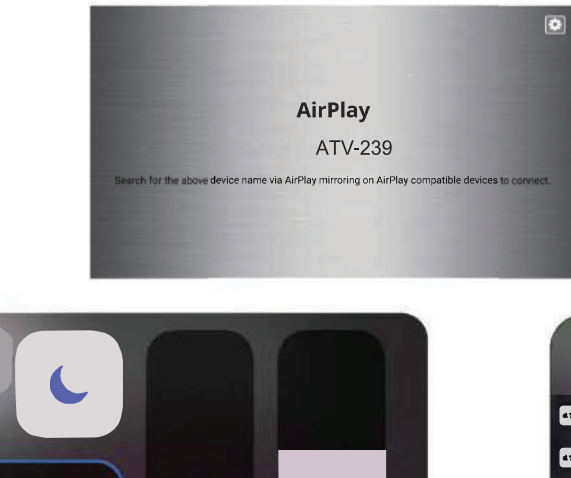

.

Screen

Mirroring

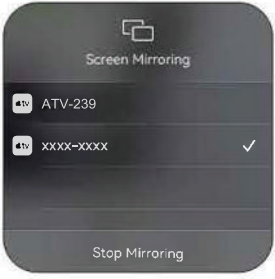

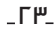

**(**)

# النسخ المتطابق لشاشة الآيفون السلكية

ا. قم بتوصيل جهاز الآيفون الخاص بك بجهاز العرض باستخدام كابل بيانات وثق بالجهاز إذا طُلب منك ذلك. ٢. أدخل كلمة المرور الخاصة بك إذا لزم الأمر لبدء النسخ المتطابق للشاشة.

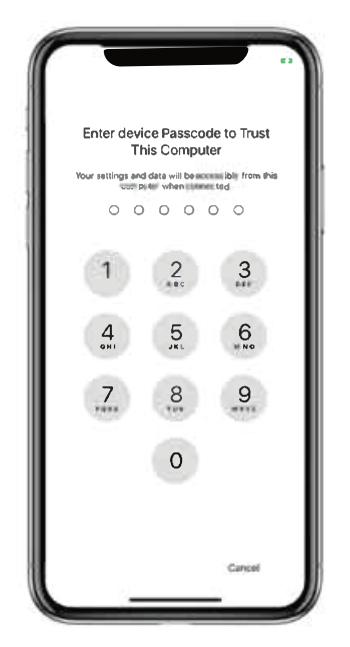

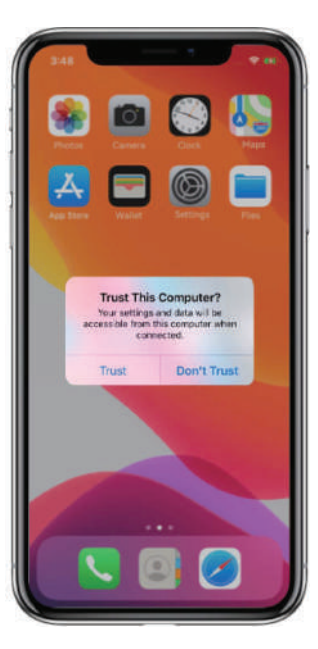

# انعكاس شاشة أندرويد السلكية

ا. قم بتوصيل جهاز الأندرويد الخاص بك بجهاز العرض باستخدام كابل البيانات. ۲. حدد "عرض" و"تثبيت التطبيق" من النافذة المنبثقة على جهازك. ۳. افتح EShareLine على هاتفك لبدء انعكاس الشاشة.

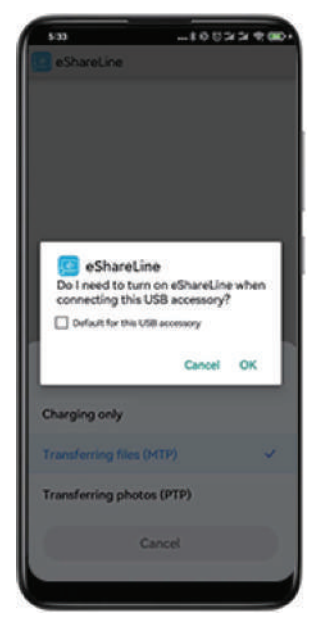

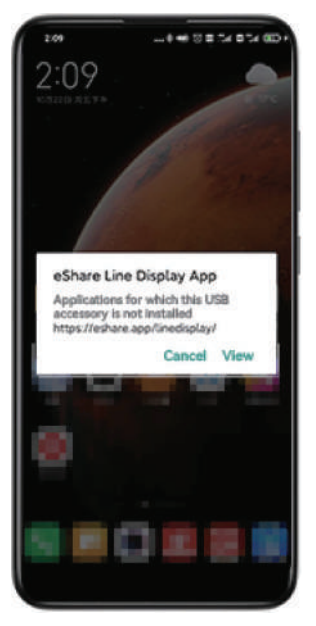

#### المرآة على الشاشة باستخدام جهاز استقبال Miracast شجعزة الاندرويدا

۱. تأكد من أن جهاز Android والعارض متصلين بنفس شبكة الواي فاي.

٢. قم بفتح تطبيق Miracast Receiver وانتقل إلى الإعدادات على جهاز الأندرويد الخاص بك.

٣. حدد إعدادات العرض أو مشاركة الشاشة.

٤. اختر اسم جهاز استقبال Miracast لبدء المرآة.

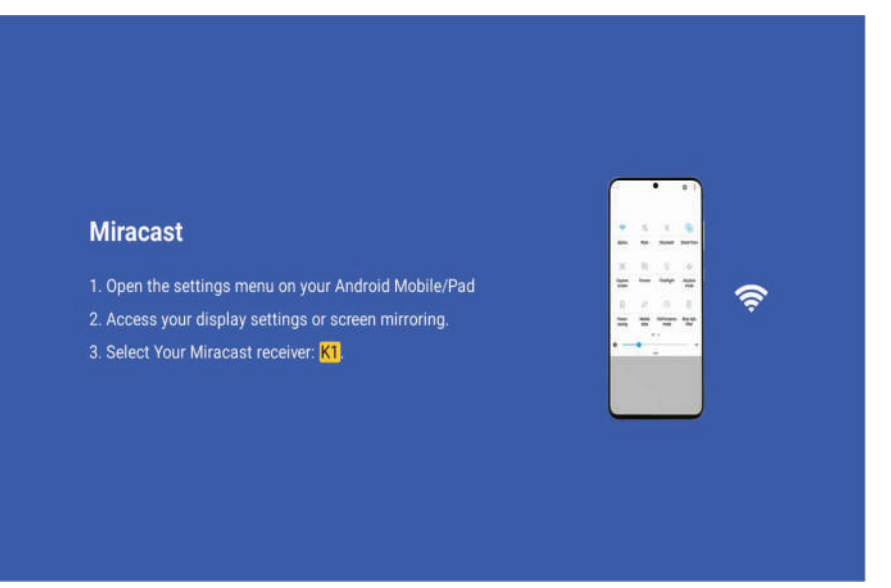

### اتصال الشريط المتسلسل العالمي

أ. أدخل محرك أقراص USB في منفذ USB بجهاز العرض لتظهر نافذة منبثقة. ب. يدعم تشغيل ملفات الوسائط المتعددة بما في ذلك تنسيقات الفيديو والصور والصوت بدقة 4K.

| تشغيل الفيديو | H.264 / H.265 / Vp9 / MPEG1 /<br>MPEG2 / MPEG4 / H.263 / XVID /<br>VP8 |
|---------------|------------------------------------------------------------------------|
| تشغيل الصورة  | jpg / png / bmp etc.                                                   |
| تشغيل الصوت   | MP3 / OGG / FLAC / APE etc                                             |

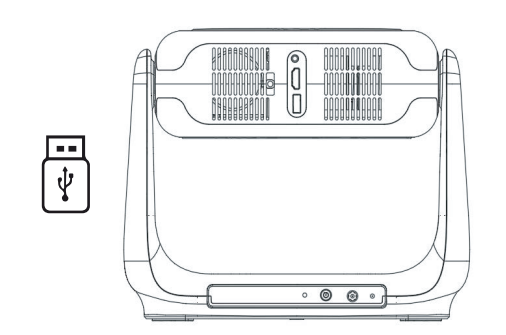

يدعم فك التشفير المحلي بدقة 4K.

# اتصال اتش دي ام اي

قم بتوصيل الأجهزة عبر منفذ HDMI وحدد مصدر. إشارة HDMI.

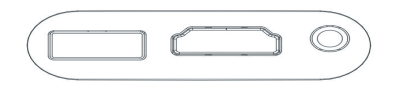

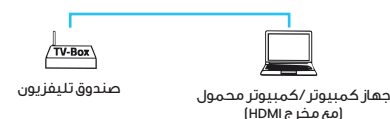

#### وصلة صوت ٥،٣ ملم:

استخدم مقبس ه،۳ملم لتوصيل سماعات الرأس أو مكبر ات الصوت.

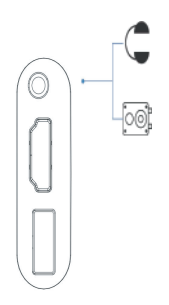

### H⊃mi™

"تحتفظ مصطلحات HDMI High-Definition وHDMI High-Lefinition بحقوق Multimedia Interface، وشعار HDMI بحقوق الملكية الفكرية والعلامات التجارية لشركة HDMI Licensing Administrator، Inc. في الولايات المتحدة ودول أخرى."

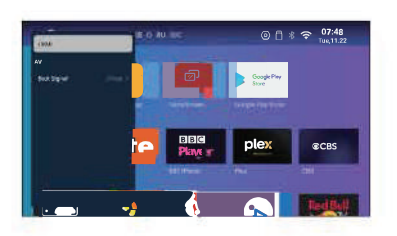

# أسئلة و أجوبة

المشكلات والحلول الشائعة لجهاز العرض الخاص بك.

**س: لا يوجد عرض، ولكن الصوت موجود. لماذا؟** أا: تنسيق الفيديو غير مدعوم. تحقق من نوع الملف. أ٦: التشفير على الفيديو قد يكون يقيد التشغيل. أ٣: لمبة العارض قد تكون تالفة إذا كان الصوت فقط يعمل. أ٤: جرب مصدر HDMI آخر. قد تنشأ مشكلات التوافق مع بعض خدمات البث بسبب حماية حقوق الملكية.

> **س: ما هي أبعاد البراغي المطلوبة لتثبيت هذا العارض؟** أا: استخدم براغي بحجم ٤/١ بوصة.

**س: حلول لصورة غير واضحة؟** أا: قم بضبط التركيز باستخدام جهاز التحكم عن بعد. أ٦: ضع العارض على سطح مستقر أفقيًا أو رأسيًا. يمكن أن يؤدي زاوية غير صحيحة إلى تشويه الصورة. أ٣: تأكد من وجود مسافة دنياً تتراوح بين ه، ٢ إلى ه،ا متر بين العارض والسطح. أ٤: قم بتنظيف منطقة العرض للحصول على صورة أوضح.

> **س: الصورة مقلوبة. ما الذي يجب علي فعله؟** أا: انتقل إلى الإعدادات – العرض – وضعَ العرض لتدوير الصورة.

**س: كيف يمكنني تصحيح عرض ليس مربعًا ؟** أا: قم بضبط الصورة باستخدام تصحيح Keystone اليدوي في إعدادات العرض. أ٦: ضع العارض على سطح مستوي مع ضوء العارض في منتصف الشاشة.

ِس: ماذا أفعل إذا بدت الألوان غير صحيحة؟

أا: تحقق من مصدر الفيديو للدقة العالية. أ1: قم بإجراء إعادة ضبط المصنع إذا استمرت المشكلة (الإعدادات – النظام – إعادة تعيين المصنع).

**الصورة س: ماذا أفعل إذا كانت الصورة المعروضة تحتوي على خط أو شاشة ضبابية؟** جا: الرجاء محاولة إعادة تشغيله لمعرفة ما إذا كان سيتم حل المشكلة أم لا. اللوحة الأم أو الشاشة هي مصدر الخط أو الشاشة الباهتة.

> **جهاز التحكم عن بعد س: جهاز التحكم عن بعد لا يستجيب. ما هو الحل؟** [A: تأكد من تركيب البطاريات بشكل صحيح وشحنها. ج۲: تأكد من عدم إعاقة جهاز استقبال الأشعة تحت الحمراء.

> > **إعداد اللغة س: كيفية تبديل لغة القائمة؟** AI: انتقل إلى الإعدادات – النظام – اللغة وحدد اللغة المطلوبة.

**الضرر س: هناك بقعة داكنة، أو أرى دخانًا. ما هو البروتوكول؟** A1: تأكد من أن المروحة قيد التشغيل؛ قد يؤدي الخلل إلى ارتفاع درجة الحرارة. A2: تجنب الأماكن الرطبة أو الرطبة لمنع حدوث دوائر قصيرة يمكن أن تسبب الدخان.

**إيقاف التشغيل س: لماذا يتم إيقاف تشغيل جهاز العرض من تلقاء نفسه؟** جا: تأكد من أن مصدر الطاقة آمن وغير منقطع. ج۲: يؤدي ارتفاع درجة الحرارة إلى تشغيل آلية حماية جهاز العرض. دعها تبرد قبل إعادة التشغيل. -۳.